## Jak przygotować raport zawierający dane do sprawozdania SIO?

W systemie *Dziennik VULCAN*, w module *Sekretariat* można przygotować raport zawierający dane dotyczące uczniów, wymagane w sprawozdaniu SIO.

Przygotowany raport to wielostronicowy dokument PDF zawierający na oddzielnych stronach wskazane przez użytkownika zestawienia (tabele SIO), wypełnione w oparciu o dane zgromadzone w systemie.

Aby przygotować raport, wykonaj następujące czynności:

- 1. Zaloguj się do systemu Dziennik VULCAN jako sekretarka i uruchom moduł Sekretariat.
- 2. Na wstążce wybierz kartę Wydruki i kliknij przycisk Dane do sprawozdania SIO.
- Za pomocą dostępnych filtrów wybierz jednostkę składową (w przypadku zespołu szkół), rok szkolny (domyślnie podpowiadany jest bieżący rok szkolny) oraz datę spisu.
  Wyświetli lista zestawień (odpowiadających tabelom SIO), które mogą pojawić się w przygotowywanym dokumencie.
- 4. Wskaż zestawienia, które powinny znaleźć się dokumencie, poprzez wstawienia znacznika ✓ w pierwszej kolumnie.
  - 🔒 Wyloguj A Start Jednostka składowa: \* SP-50 ▼ Rok szkolny: 2015/2016 ▼ Data spisu: 31 marca ~ Wpisz, by wyszukać Drukuj 2 Nazwa Uczniowie w bieżacym roku szkolnym wo klas (do U1) Uczniowie w bieżącym roku szkolnym według klas, oddziałów, profili kształcenia, zawodów lub specjalności (do U3.1) Nauczanie języka obcego jako obowiązkowego lub dodatkowego (do JO1) Liczba uczących się języka obcego (do JO2) Nauczanie języka mniejszości narodowej lub etnicznej albo języka regionalnego (do JMN1) Uczniowie według roku urodzenia, płci i miejsca zamieszkania (do U4a) Uczniowie z więcej niż jedną niepełnosprawnością posiadający orzeczenie o potrzebie kształcenia specjalnego (do NP1) Uczniowie z orzeczeniem o potrzebie kształcenia specjalnego (o orzeczonej jednej niepełnosprawności) (do NP2) Uczniowie z orzeczeniem o potrzebie kształcenia specialnego z powodu niedostosowania społecznego (do NP2a) Obowiązek szkolny (do OB2) Wypadki (do WYP6) Obowiązek rocznego przygotowania przedszkolnego (do OB1) Dane do sprawozdania SIO, które nie zostaną uwzględnione
- 5. Kliknij przycisk **Drukuj**.

Po kliknięciu przycisku **Drukuj** generowany jest dokument PDF. Po prawej stronie rozwija się panel **Pobieranie przygotowanych plików**, w którym wyświetlane są informacje o postępie prac.

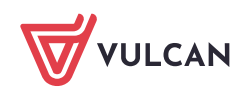

| Przygotowywany raport wyświ                                    | etla się w panel   | ı na pierwszej     | pozyc    | ji.<br>Pobieranie przygotowanych plików 🔊                      |
|----------------------------------------------------------------|--------------------|--------------------|----------|----------------------------------------------------------------|
| Jednostka składowa: * SP-50                                    | Rok szkolny: 2015/ | 2016 Y Data spisu: | 31 marca | (15:14:33) Drukowanie raportu SIO                              |
| Wpisz, by wyszukać Drukuj                                      | Nazwa              |                    |          | Archiwum: C<br>(2016-06-27 14:12:49)<br>Przekazanie ucznia.pdf |
| Gdy pod nazwą raportu pojaw                                    | ą się ikony 🖶      | 🕒, dokume          | nt jest  | gotowy.                                                        |
| Pobieranie przygotowanych plików                               | »                  |                    |          |                                                                |
| (15:14:33) Drukowanie raportu SIO                              | <b>^</b>           |                    |          |                                                                |
| Archiwum: C<br>(2016-06-27 14:12:49)<br>Przekazanie ucznia.pdf |                    |                    |          |                                                                |
| Aby zapisać dokument na kom                                    | puterze, skorzys   | taj z ikony 📕      |          |                                                                |
| Aby otworzyć dokument, klikn                                   | j ikonę 🗎.         |                    |          |                                                                |
| Dana da anrawazdania                                           | SIO data ania      | u: 21 marca        | 2016     | Salvala Da datawawa na                                         |

## Dane do sprawozdania SIO, data spisu: 31 marca 2016 Szkoła Podstawowa nr 50 im. Jana Brzechwy

Uczniowie, którzy na dzień spisu mają różne wpisy w oddziale oraz w Księdze uczniów:

| Lp. | Nazwisko i imiona | Oddział |
|-----|-------------------|---------|
| 1   | Malinowska Nadia  | 4as     |

Uczniowie, których adres nie jest zgodny z TERYTem:

| Lp. | Nazwisko i imiona      | Oddział |
|-----|------------------------|---------|
| 1   | Adamczyk Paulina Kinga | 4as     |
| 2   | Akant Urszula Malwina  | 4bs     |

| Język angi | Język angielski                                         |                                                       |  |  |
|------------|---------------------------------------------------------|-------------------------------------------------------|--|--|
| Klasa      | Liczba uczących się<br>jako przedmiotu<br>obowiązkowego | Liczba uczących się<br>jako przedmiotu<br>dodatkowego |  |  |
| 0          | 1                                                       | 2                                                     |  |  |
| I          | 0                                                       | 0                                                     |  |  |
| п          | 0                                                       | 0                                                     |  |  |
| Ш          | 0                                                       | 0                                                     |  |  |
| IV         | 19                                                      | 0                                                     |  |  |
| V          | 19                                                      | 0                                                     |  |  |
| VI         | 8                                                       | 0                                                     |  |  |
| Razem      | 46                                                      | 0                                                     |  |  |

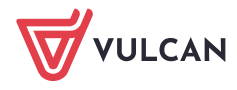